| Title:   | How to Set up Wi-Fi Doorbell and Add<br>it to Hik-Connect App | Version: | v1.0   | Date: | 16/10/2018 |
|----------|---------------------------------------------------------------|----------|--------|-------|------------|
| Product: | Video Intercom                                                | Page:    | 1 of 8 |       |            |

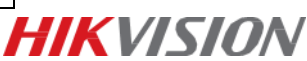

## How to Set up Wi-Fi Doorbell and Add it to Hik-Connect App

## Instructions

- 1. This guide takes DS-KB6403-WIP as an example to show how to Set up Wi-Fi and add it to Hik-Connect App.
- 2. Make sure your phone and device in the same Network.
- 3. Download latest Hik-Connect app and create a Hik-Connect account.
- 4. If device have been connected to another Wi-Fi, please Hold one-key button for 15 seconds to go to factory settings.

### Steps:

1) The following picture is the one-key button.

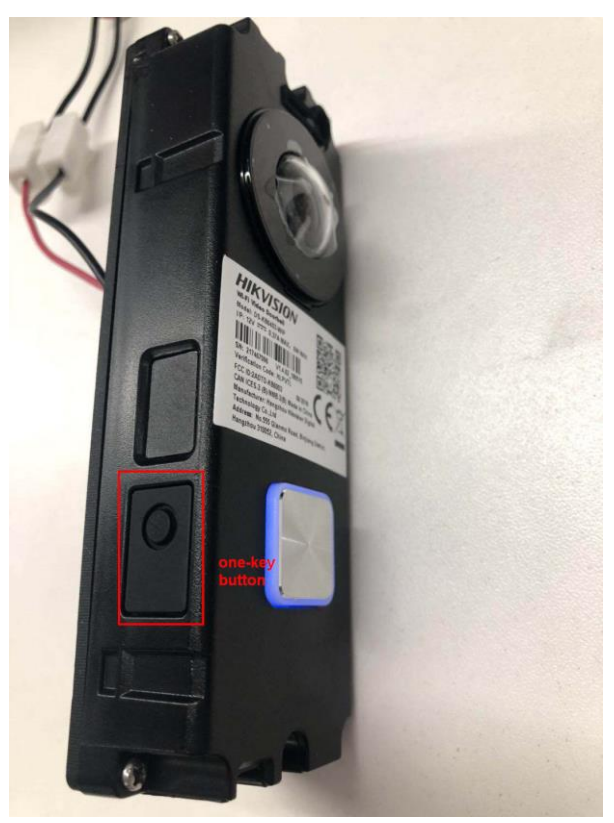

2) Login Hik-Connect app and tap Add Device button.

| Title:   | How to Set up Wi-Fi Doorbell and Add<br>it to Hik-Connect App | Version: | v1.0   | Date: | 16/10/2018 |
|----------|---------------------------------------------------------------|----------|--------|-------|------------|
| Product: | Video Intercom                                                | Page:    | 2 of 8 |       |            |

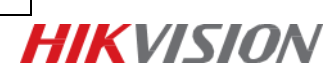

| 15:50            |            | © 🕬         |
|------------------|------------|-------------|
| € €              |            | +           |
|                  |            |             |
|                  |            |             |
|                  |            |             |
|                  |            |             |
|                  | 0          |             |
|                  | Refresh    |             |
|                  | +          |             |
|                  | Add Device |             |
|                  |            |             |
|                  |            |             |
|                  |            |             |
|                  |            |             |
| O<br>Hik-Connect | Message    | ooo<br>More |
|                  |            |             |

3) Scan QR code which is on the device label.

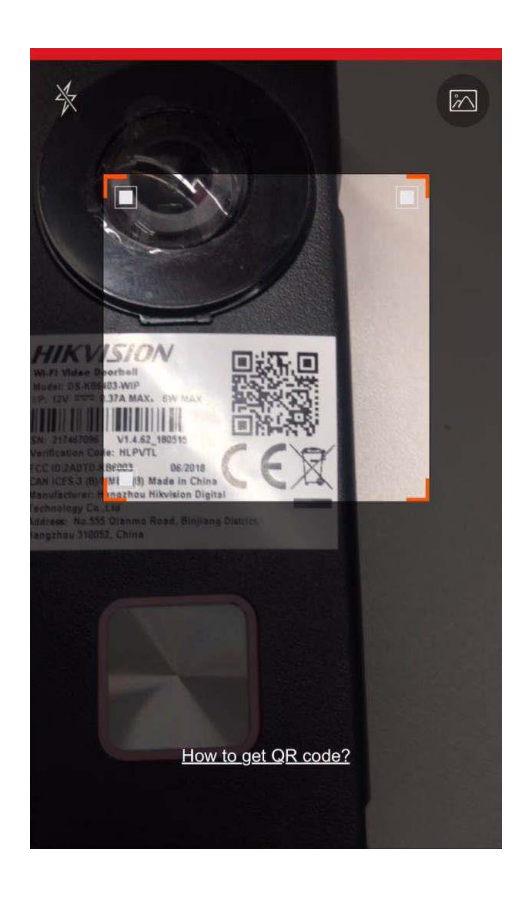

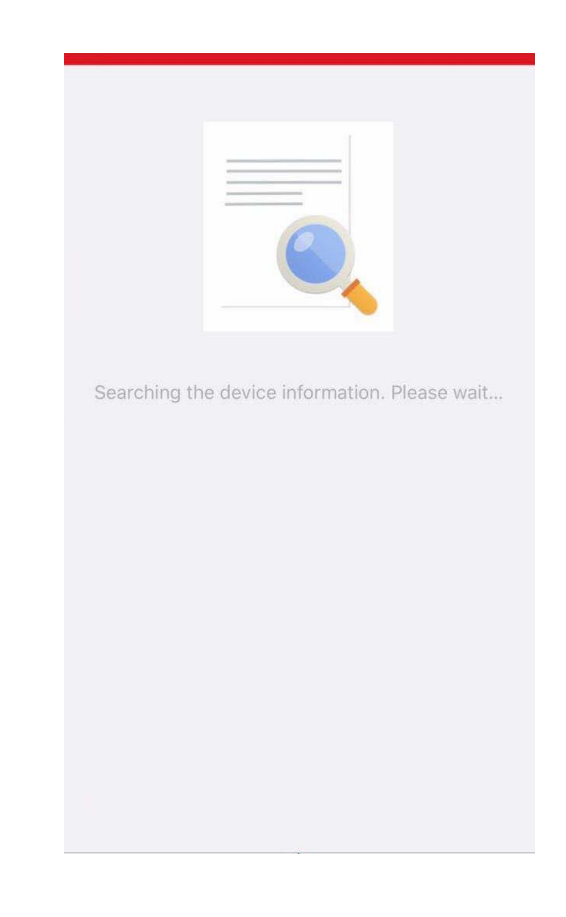

| Title:   | How to Set up Wi-Fi Doorbell and Add | Version: | v1.0   | Date: | 16/10/2018 | ]         |
|----------|--------------------------------------|----------|--------|-------|------------|-----------|
|          | it to Hik-Connect App                |          |        |       |            |           |
| Product: | Video Intercom                       | Page:    | 3 of 8 |       |            |           |
|          |                                      |          |        | -     |            | ΠΛΥΙΔΙΟΙΝ |

4) Hik-Connect server would check the device status. Tap **Connect to a Network** button.

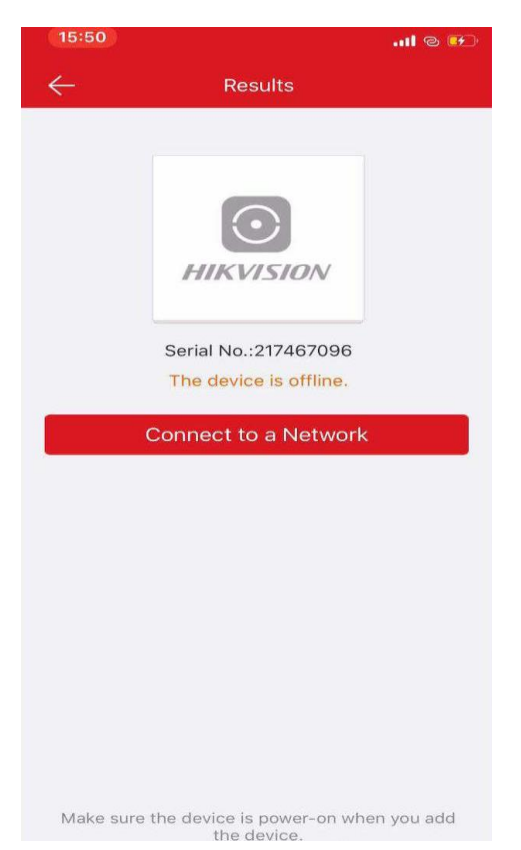

 Keep the device is powered on and tap OK after hearing the voice of Start Configuring Wi-Fi.

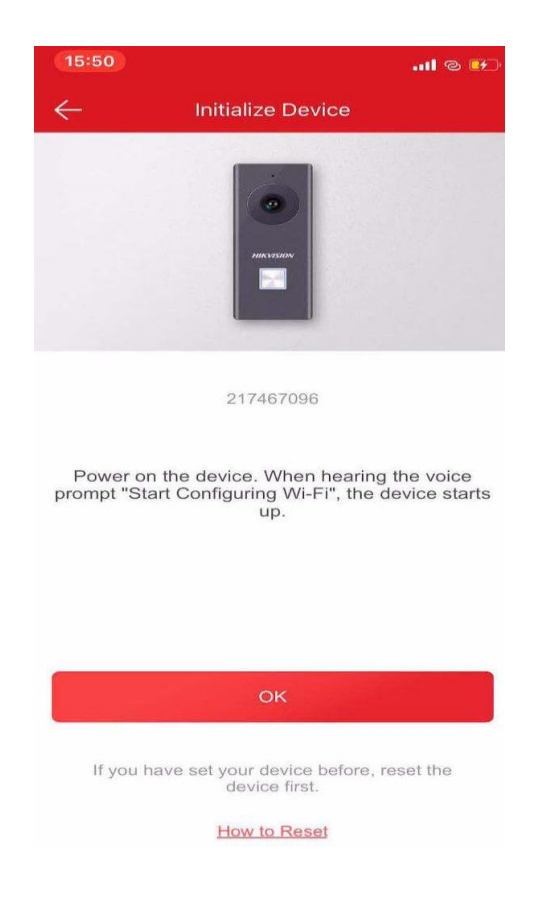

| Title:   | How to Set up Wi-Fi Doorbell and Add | Version: | v1.0   | Date: | 16/10/2018 |
|----------|--------------------------------------|----------|--------|-------|------------|
|          | it to Hik-Connect App                |          |        |       |            |
| Product: | Video Intercom                       | Page:    | 4 of 8 |       |            |

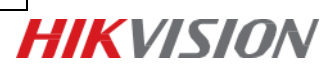

#### 6) Input password of Wi-Fi. Tap Generate button.

7) Use the Device's camera to scan the QR code which is on the app.

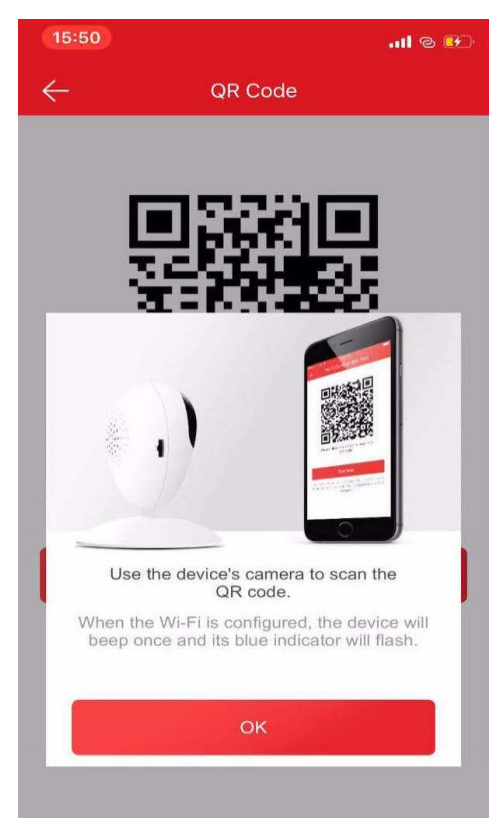

| Title:   | How to Set up Wi-Fi Doorbell and Add<br>it to Hik-Connect App | Version: | v1.0   | Date: | 16/10/2018 |
|----------|---------------------------------------------------------------|----------|--------|-------|------------|
| Product: | Video Intercom                                                | Page:    | 5 of 8 |       |            |

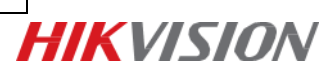

8) Tap I Have Scanned after hearing voice of Di.

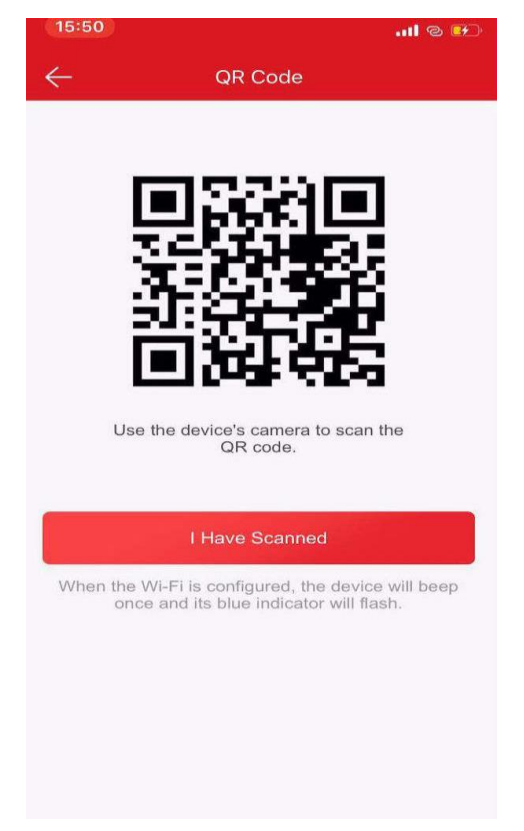

9) Connecting to the Wi-Fi.

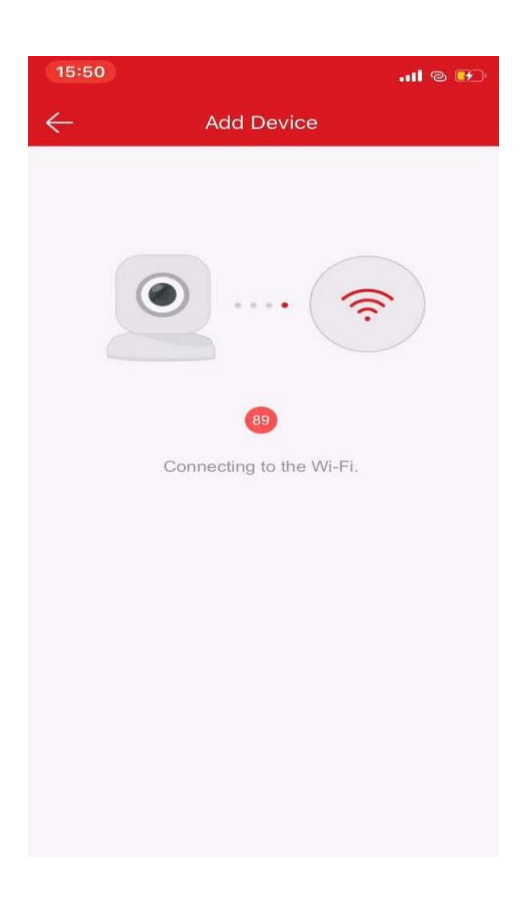

| Title:   | How to Set up Wi-Fi Doorbell and Add | Version: | v1.0   | Date: | 16/10/2018 |
|----------|--------------------------------------|----------|--------|-------|------------|
|          | it to Hik-Connect App                |          |        |       |            |
| Product: | Video Intercom                       | Page:    | 6 of 8 |       |            |

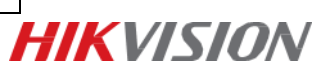

#### Note:

If hear a voice of Connection failed, please wait for a few seconds, because it is checking Wi-Fi status continuously and some delay caused.

10) Activate device.

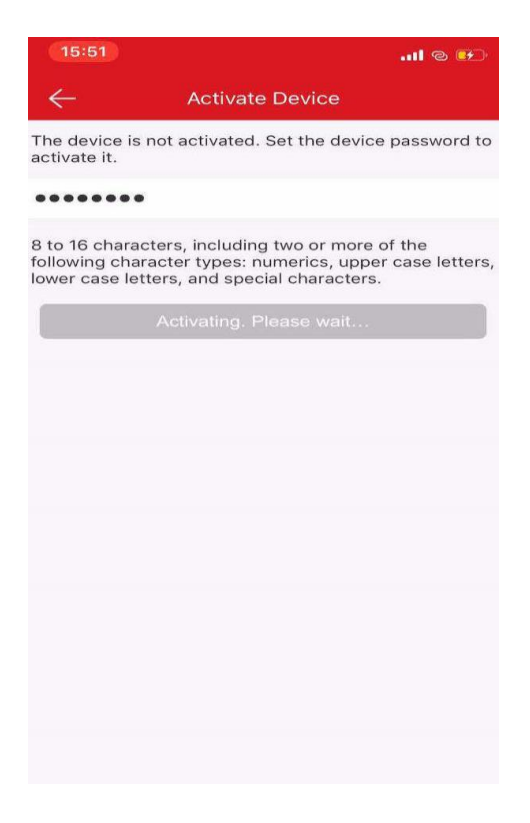

11) Add device.

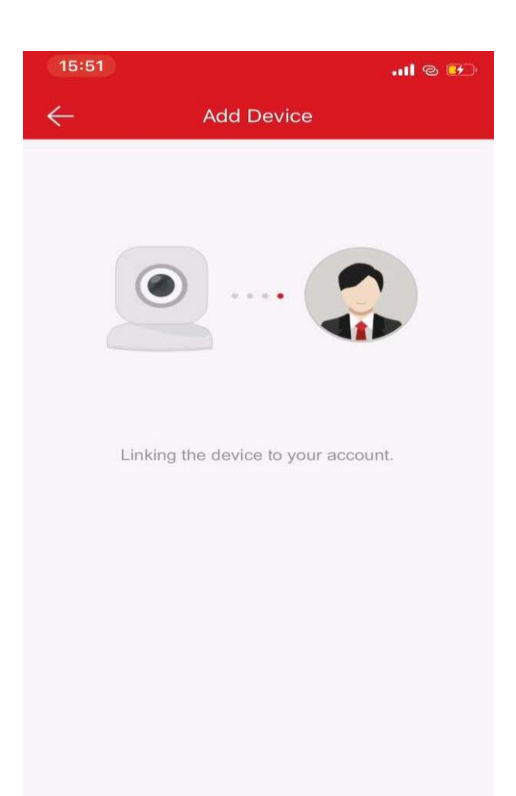

| Title:   | How to Set up Wi-Fi Doorbell and Add | Version: | v1.0   | Date: | 16/10/2018 |
|----------|--------------------------------------|----------|--------|-------|------------|
|          | it to Hik-Connect App                |          |        |       |            |
| Product: | Video Intercom                       | Page:    | 7 of 8 |       |            |

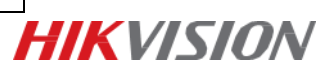

12) Tap device in device list and open live view.

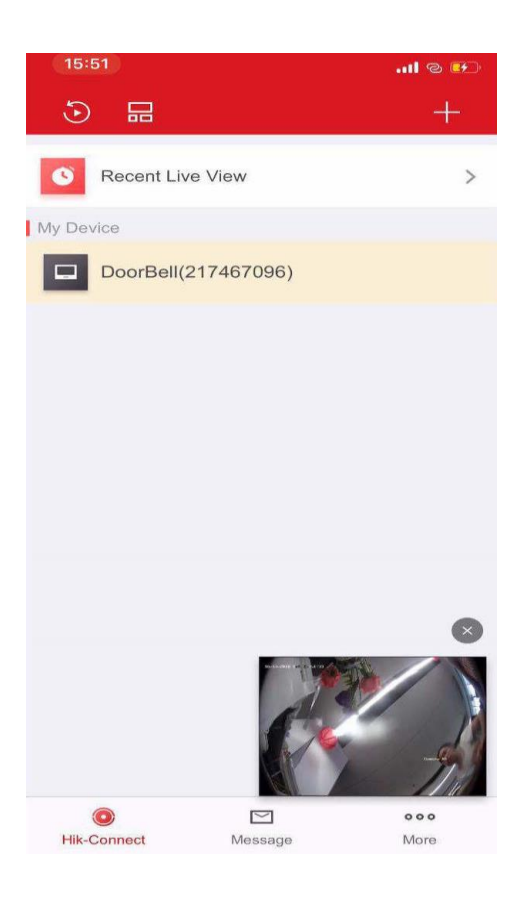

| Title:   | How to Set up Wi-Fi Doorbell and Add<br>it to Hik-Connect App | Version: | v1.0   | Date: | 16/10/2018 |
|----------|---------------------------------------------------------------|----------|--------|-------|------------|
| Product: | Video Intercom                                                | Page:    | 8 of 8 |       |            |

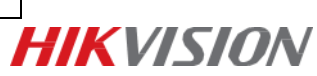

# First Choice for Security Professionals *HIK*VISION Technical Support